# 罗米 OPC 网关在百度直流锂电系统平台

# 进行集成通讯的应用方案

### 一、项目背景:

在双碳背景下,新型数据中心的建设要求越来越高。需具备安全可靠的能力, 提供高效算力服务,同时,还需要做好能效控制。在实际应用中,面对不同协议 的数据通讯,比如企业基层设备是以 Modbus 协议为基础,上层百度直流锂电系 统平台是采用 OPC UA 通讯,两者之间无法直接通讯,罗米测控网关产品可提供 转换作用,实现两者的数据沟通。

## 二、实现目的:

通过罗米智能网关,采集 Modbus 协议数据,查看实时数据,通过网关内置 功能,以 OPC UA 服务器的形式将数据提供给上位机,同时,网关允许用户设置 报警事件的触发条件,当满足条件时触发事件,当状态从满足条件转变为不满足 条件时执行事件解除。

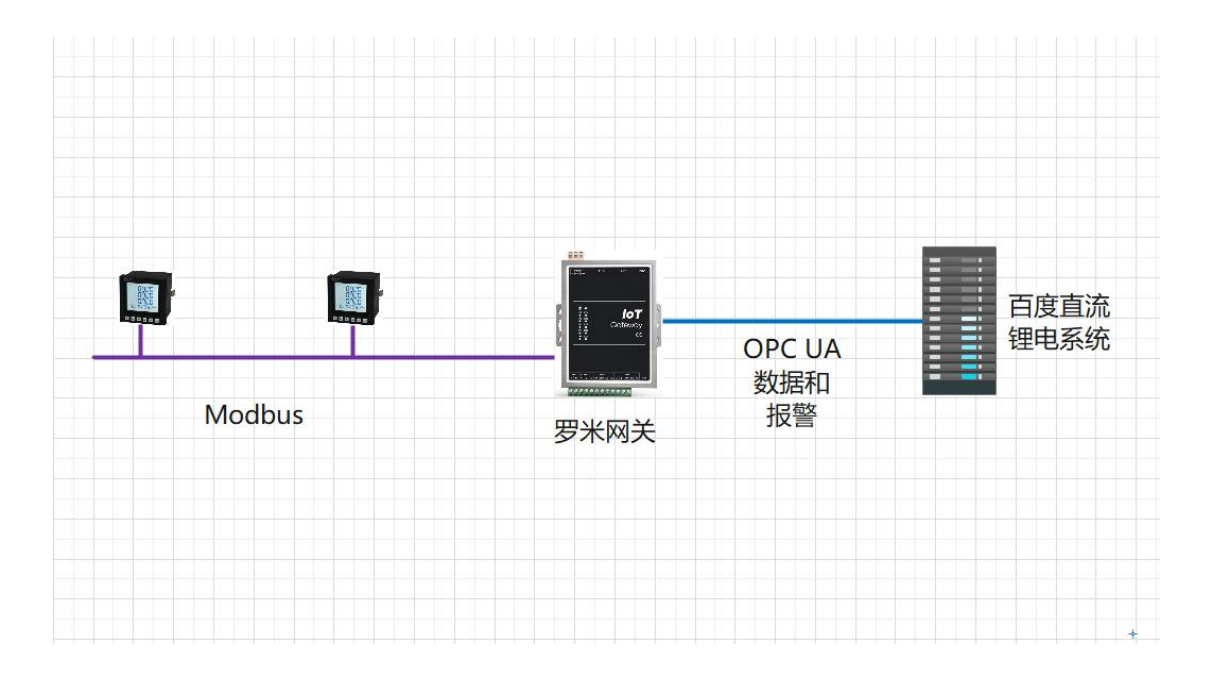

## 三、具体操作步骤:

#### 1、采集 MODBUS 数据点:

①创建工程,点击"工程管理"-----"新建工程"-----输入"工程名称"----点击"确定。

| GW Configure                 |              |                              | .=             |
|------------------------------|--------------|------------------------------|----------------|
| ▷ 工程管理 上 下数工程 ▶ PC模拟运行       |              |                              | 🕞 Languagi     |
| 导航菜单 《                       |              |                              |                |
| IGRZ PART CARE               | I 就要进<br>LAT | X<br>X<br>X<br>X             |                |
|                              | 工程路经:        | D MAIG D MAIG 0 MAAIG 0 HAIG |                |
| 系统日志                         |              |                              | ☞ 是否流动 ☞ 夏示运行的 |
| ⑦ 2022-04-19 13-46 11 软件开始运行 |              |                              |                |

②选择网关,右键左侧文件树"添加网关"----输入"网关名称"----选择"网 关类型"----点击"确定"。这里填的是 OPC UA 网关。

| GW Configure                                                         |                |
|----------------------------------------------------------------------|----------------|
| ▷ 工程管理 上 下数工程 ▶ PC機拟运行                                               |                |
| 导航菜单 《                                                               |                |
| 工程配置 网关管理 设备模板                                                       |                |
|                                                                      |                |
| (※ 取消                                                                | J              |
|                                                                      |                |
|                                                                      |                |
|                                                                      |                |
|                                                                      |                |
|                                                                      |                |
|                                                                      |                |
|                                                                      |                |
|                                                                      |                |
|                                                                      |                |
|                                                                      |                |
|                                                                      |                |
|                                                                      |                |
|                                                                      |                |
|                                                                      |                |
|                                                                      |                |
|                                                                      |                |
|                                                                      |                |
|                                                                      |                |
|                                                                      |                |
|                                                                      |                |
|                                                                      |                |
|                                                                      |                |
|                                                                      |                |
|                                                                      |                |
|                                                                      |                |
| 系统日志                                                                 |                |
| () 2022-04-19 13:45:11 软件开始运行                                        |                |
| ① 2022-04-19 13:46:46 工程'OPCUA'的<br>① 2022-04-19 13:46:46 工程'OPCUA'的 | ia adu<br>na m |

| Gateway           |   |   |
|-------------------|---|---|
|                   |   | 1 |
| OPC UA网关          | ~ |   |
| 工程版本:             |   |   |
| Version v2.3.0.21 |   |   |
|                   |   |   |
|                   |   |   |

③配置通道,右键"I/O点",选择"新建通道"----通道选择"网口"----驱 动名称选择"ModbusTCPClient"。(这里以Modbus TCP为例,若采集Modbus RTU, 请选择串口)

| PD 工程管理 占 下载工程 ▶ PC模拟运行                                                               |
|---------------------------------------------------------------------------------------|
| <b>弁</b> 就单 《                                                                         |
| 工程設置 网关管理 设备模板                                                                        |
|                                                                                       |
| ▲ La Gateway<br>↓ 《 計測版文庫                                                             |
|                                                                                       |
|                                                                                       |
|                                                                                       |
| ▲ (計数据服务                                                                              |
|                                                                                       |
| < HTTP                                                                                |
| 四 任务计划                                                                                |
| ○ 16回うゆけ<br>か JavaScriptins/編輯                                                        |
|                                                                                       |
|                                                                                       |
|                                                                                       |
|                                                                                       |
|                                                                                       |
|                                                                                       |
|                                                                                       |
|                                                                                       |
|                                                                                       |
|                                                                                       |
|                                                                                       |
|                                                                                       |
|                                                                                       |
|                                                                                       |
|                                                                                       |
|                                                                                       |
|                                                                                       |
|                                                                                       |
| 系统曰志                                                                                  |
| 0 2022 04 49 42 45 14 82 41 482 41 482                                                |
| © 2022-04-15-10-34-17 #20-DPU MoNH #11<br>© 2022-04-16-10-42-42 (-1-#20-DPU MoNH #1+) |

2022-04-19 13:46:46 '工程'OPCUA'创建成功'
 2022-04-19 13:46:46 工程'OPCUA'打开成功
 2022-04-19 13:48:01 Gateway节点新建成功

| 通道参数设置      |                         | × |
|-------------|-------------------------|---|
| 通道名称: Cha   | innel1                  |   |
| 通道: 网口      | ✓ 驱动名称: ModbusTCPClient |   |
| IP地址: 192.1 | 168.1.58                |   |
| 端口号: 502    |                         |   |
| 超时时间(ms):   | 500 间隔时间(ms): 500       |   |
| 轮询时间(ms):   | 0 重试次数: 3               |   |
| + 高级参       | 数                       |   |
|             |                         |   |
|             | ◎ 确定 ◎ 取消               |   |

④新建设备 ,右键"Channel1"---"新建设备"---填入"设备名称": Device1--- 输入"设备地址" ---点击"确定"

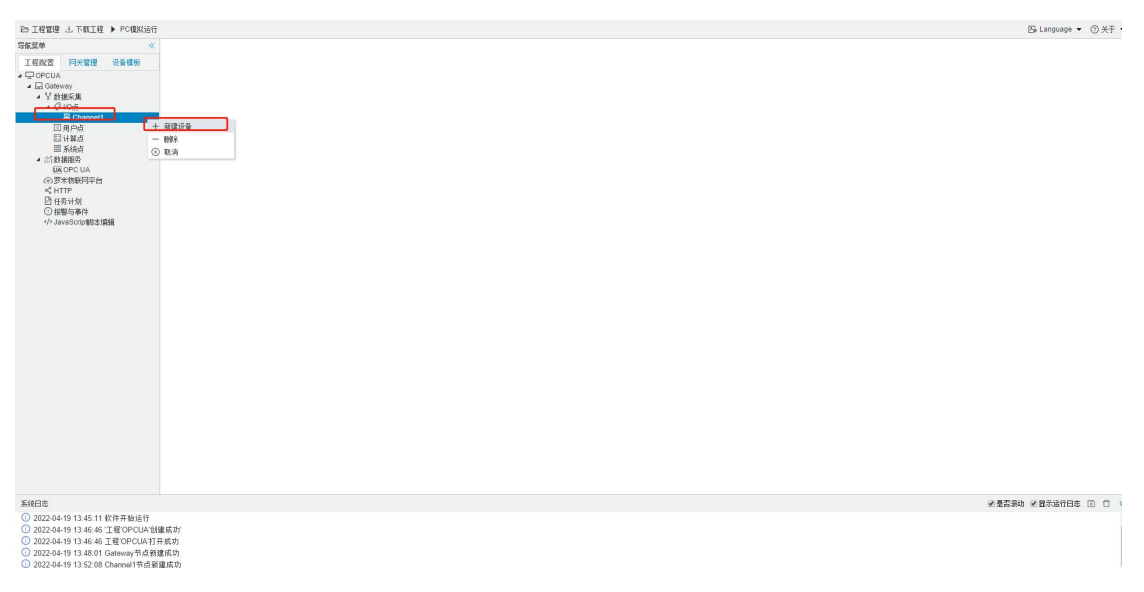

⑤配置采集点,点击"添加",设置完成后点击"保存"

| 管理 占 N版工程 ▶ PC模拟运行 |                |                  |                       |               |        |                         |      | E Language |
|--------------------|----------------|------------------|-----------------------|---------------|--------|-------------------------|------|------------|
| + 漆加               | 国保存 コ 数領 一般除 首 | 清空 🗈 导入酸素 🗈 导出配合 | 豊 🖻 装载模板文件 🖻 保存为模板文件  | ŧ             |        |                         |      |            |
| 雪 阿米管理 设备模板        | TagID          | 名称               | 数据区⇔                  | 寄存器地址(10进制) ⇒ | 采集數据类型 | 字节序                     | 读写属性 | 倍率         |
| CUA 1              | tag0001        |                  | 4X (Holding Register) | 1             | float  | Little-endian byte swap | 读写   | 1          |
| Sateway 2          | tag0002        |                  | 4X (Holding Register) | 3             | float  | Little-endian byte swap | 读写   | 1          |
| @ 10df 3           | tag0003        |                  | 4X (Holding Register) | 5             | float  | Little-endian byte swap | 读写   | 1          |
| a 品 Channel1 4     | tag0004        |                  | 4X (Holding Register) | 7             | float  | Little-endian byte swap | 读写   | 1          |
| 回用户点 5             | tag0005        |                  | 4X (Holding Register) | 9             | float  | Little-endian byte swap | 读写   | 1          |
| EI H M & 6         | tag0006        |                  | 4X (Holding Register) | 11            | float  | Little-endian byte swap | 读写   | 1          |
| 間 系统点<br>計算2025    | tag0007        |                  | 4X (Holding Register) | 13            | float  | Little-endian byte swap | 读写   | 1          |
| UA OPC UA S        | tag0008        |                  | 4X (Holding Register) | 15            | ficet  | Little-endian byte swap | 读写   | 1          |
| 3罗米彻联网平台 9         | tag0009        |                  | 4X (Holding Register) | 17            | float  | Little-endian byte swap | 读写   | 1          |
|                    |                |                  |                       |               |        |                         |      |            |
|                    |                |                  |                       |               |        |                         |      |            |

## ⑥查看实时数据,点击 PC 模拟运行,然后单击设备 Device1,查看数据

| and the service of the service of th                                                                                                    |                                                                                                    |                                                                                                    |                                                                        | 🔂 Language 👻 ⑦ 关于                                                                                                    |
|----------------------------------------------------------------------------------------------------|----------------------------------------------------------------------------------------------------|----------------------------------------------------------------------------------------------------|------------------------------------------------------------------------|----------------------------------------------------------------------------------------------------|
| 导航菜单 《                                                                                                    |                                                                                                    |                                                                                                    |                                                                        |                                                                                                    |
| 工程配置 网关管理 设备模板                                                                                                    |                                                                                                    |                                                                                                    |                                                                        |                                                                                                    |
| OPCUA     Gateway                                                                                                    |                                                                                                    |                                                                                                    |                                                                        |                                                                                                    |
| <ul> <li>Y 約据采集</li> <li>4 G 1005</li> </ul>                                                                                                    |                                                                                                    |                                                                                                    |                                                                        |                                                                                                    |
| A Channel1                                                                                                    |                                                                                                    |                                                                                                    |                                                                        |                                                                                                    |
| 日 Device1<br>同用户后                                                                                                    |                                                                                                    |                                                                                                    |                                                                        |                                                                                                    |
| 日井御房                                                                                                    |                                                                                                    |                                                                                                    |                                                                        |                                                                                                    |
| - 高數据服务                                                                                                    |                                                                                                    |                                                                                                    |                                                                        |                                                                                                    |
| MM OPC UA<br>② 罗米物联网平台                                                                                                    |                                                                                                    |                                                                                                    |                                                                        |                                                                                                    |
| < HTTP<br>Decement                                                                                                    |                                                                                                    |                                                                                                    |                                                                        |                                                                                                    |
| <ul> <li>① 报警与事件</li> </ul>                                                                                                    |                                                                                                    |                                                                                                    |                                                                        |                                                                                                    |
| JavaScrip电标志3篇段                                                                                                    |                                                                                                    |                                                                                                    |                                                                        |                                                                                                    |
|                                                                                                    |                                                                                                    |                                                                                                    |                                                                        |                                                                                                    |
|                                                                                                    |                                                                                                    |                                                                                                    |                                                                        |                                                                                                    |
|                                                                                                    |                                                                                                    |                                                                                                    |                                                                        |                                                                                                    |
|                                                                                                    |                                                                                                    |                                                                                                    |                                                                        |                                                                                                    |
|                                                                                                    |                                                                                                    |                                                                                                    |                                                                        |                                                                                                    |
|                                                                                                    |                                                                                                    |                                                                                                    |                                                                        |                                                                                                    |
|                                                                                                    |                                                                                                    |                                                                                                    |                                                                        |                                                                                                    |
|                                                                                                    |                                                                                                    |                                                                                                    |                                                                        |                                                                                                    |
|                                                                                                    |                                                                                                    |                                                                                                    |                                                                        |                                                                                                    |
|                                                                                                    |                                                                                                    |                                                                                                    |                                                                        |                                                                                                    |
|                                                                                                    |                                                                                                    |                                                                                                    |                                                                        |                                                                                                    |
|                                                                                                    |                                                                                                    |                                                                                                    |                                                                        |                                                                                                    |
|                                                                                                    |                                                                                                    |                                                                                                    |                                                                        |                                                                                                    |
|                                                                                                    |                                                                                                    |                                                                                                    |                                                                        |                                                                                                    |
|                                                                                                    |                                                                                                    |                                                                                                    |                                                                        |                                                                                                    |
| £ian+                                                                                                    |                                                                                                    |                                                                                                    |                                                                        |                                                                                                    |
| 0 2022-04-19 13:53:37 192 168 1.58:502 Tx: 00 0D 0                                                                                                    | 00 00 06 01 03 00 00 00 12                                                                                                    |                                                                                                    |                                                                        |                                                                                                    |
| 3 2022-04-19 13:53:37 192 168 1.58 502 Re: 00 0D 0                                                                                                    | 00 00 27 01 03 24 00 00 41 30 00 00 41 50 00 00 41 80 00 00 00 00 0                                                                                                    | 0 00 00 00 00 00 00 00 00 00 00 00 00 0                                                                                                    |                                                                        |                                                                                                    |
|                                                                                                    |                                                                                                    |                                                                                                    |                                                                        |                                                                                                    |
|                                                                                                    |                                                                                                    |                                                                                                    |                                                                        |                                                                                                    |
| 1. T 40 10 100 1 1 1 1 10 1 10 1 10 1 10 1                                                                                                    |                                                                                                    |                                                                                                    |                                                                        | 🖾 Lanniana 💌 🙆                                                                                                    |
| 5 工程管理 二 下紙工程 D 保止機能な行<br>(の方面) (の) (の) (の) (の) (の) (の) (の) (の) (の) (の                                                                                                    |                                                                                                    |                                                                                                    |                                                                        | 🖾 Language 👻 🥝                                                                                                    |
|                                                                                                    | Sh                                                                                                    | value                                                                                                    | quality                                                                | 드 Language 👻 (한<br>고문학교학회                                                                                                    |
| ○ 工程管理 3、下級工程 2) 保正規模(5)<br>(第二程管理 3、下級工程 2) 保正規模(5)<br>(2) (2) (2) (2) (2) (2) (2) (2) (2) (2)                                                                                                    | 名称<br>Device 1 to 0001                                                                                                    | value                                                                                                    | quality                                                                | ⊠ Language ▼ 《<br>采集时间<br>2022.04.10.13.54.05                                                                                                    |
| 5.正管理 3.下級工程 0.体出現政法庁T<br>執定単 《 Tabbille<br>工程配置 供关定理 设备资源<br>口のCCUA<br>1.回 Gateway                                                                                                    | Sife<br>Device1.tag0001                                                                                                    | value<br>11.000000<br>12.000000                                                                                                    | quality<br>Good                                                        | Es Language ~ (한<br>유효함)라<br>2022-04-19 1354:05                                                                                                    |
| 1.日室健 3.「死工程 2.16正確の成功す<br>東京王 月天江语 2.16点(新<br>二程取置 月天江语 2.16点(新<br>つのでにA<br>4.回 Galeway<br>・ 2.36点(新<br>4.90点                                                                                                    | Sife<br>Device1 tag6001<br>Device1 tag6002                                                                                                    | value<br>11.00000<br>13.00000                                                                                                    | quality<br>Good<br>Good                                                | G Language + ①<br>米量的同<br>2022-04-19 1354:05<br>2022-04-19 1354:05                                                                                                    |
| 上田田田 SINGLIE ONLIE ONLIES<br>秋菜井<br>秋菜井<br>〇 REAN 月光田塔 世俗信奈<br>〇 Gettersy<br>・ 学校和学校<br>・ 学校和学校<br>・ 学校和学校<br>・ 学校和学校<br>・ 学校和学校<br>・ 学校和学校<br>・ 学校和学校<br>・ 学校和学校<br>・ 学校和学校<br>・ 学校和学校<br>・ 学校和学校<br>・ 学校和学校<br>・ 学校和学校<br>・ 学校和学校<br>・ 学校和学校<br>・ 学校和学校<br>・ 学校和学校<br>・ 学校和学校<br>・ 学校和学校<br>・ 学校和学校<br>・ 学校和学校<br>・ 学校和学校<br>・ 学校和学校<br>・ 学校和学校<br>・ 学校和学校<br>・ 学校<br>・ 学校<br>・ | Ello<br>Devicet tag0001<br>Devicet tag0002<br>Devicet tag0003                                                                                                    | value<br>11.00000<br>13.00000<br>16.00000                                                                                                    | quality<br>Good<br>Good<br>Good                                        | 反 Language マ ①<br>編集時间<br>2022-44-19 135405<br>2022-44-19 135405<br>2022-44-19 135405                                                                                                    |
| AREA STATE SHERARD                                                                                                    | 2017<br>Device1 tag0001<br>Device1 tag0002<br>Device1 tag0003<br>Device1 tag0004                                                                                                    | value<br>11.00000<br>13.00000<br>0.00000<br>0.000000                                                                                                    | quality<br>Good<br>Good<br>Good<br>Good                                | © Language ← C<br>#ExtR0<br>2022-04-19 13-54:05<br>2022-04-19 13-54:05<br>2022-04-19 13-54:05<br>2022-04-19 13-54:05                                                                                                    |
|                                                                                                    | Sily:<br>Device1.sq0001<br>Device1.sq0002<br>Device1.sq0003<br>Device1.sq0004<br>Device1.sq0005                                                                                                    | value<br>11.00000<br>13.00000<br>16.00000<br>0.00000<br>0.00000                                                                                                    | quality<br>Good<br>Good<br>Good<br>Good                                | E Language ← C<br>#48.918<br>2022-04-19 1354:05<br>2022-04-19 1354:05<br>2022-04-19 1354:05<br>2022-04-19 1354:05<br>2022-04-19 1354:05                                                                                                    |
| 1 年間後 1 年11日 9 9 年12000日     1 年間1日 9 9 年12000日     1 日日日      1 日日日      1 日日日      1 日日日日     1 日日日日      1 日日日日      1 日日日日      1 日日日日      1 日日日日      1 日日日日      1 日日日日      1 日日日日      1 日日日日      1 日日日日      1 日日日日      1 日日日日      1 日日日日      1 日日日日      1 日日日日      1 日日日      1 日日日      1 日日日      1 日日日      1 日日日      1 日日日      1 日日日      1 日日日      1 日日日      1 日日日      1 日日日      1 日日日      1 日日日      1 日日日      1 日日日      1 日日日      1 日日日      1 日日日      1 日日日      1 日日日      1 日日      1 日日      1 日      1 日日      1 日日      1 日日      1 日日      1 日日      1 日日      1 日日      1 日日      1 日日      1 日日      1 日日      1 日日      1 日日      1 日日      1 日日      1 日日      1 日日      1 日日      1 日日      1 日日      1 日日      1 日日      1 日日      1 日日      1 日日      1 日日      1 日日      1 日      1 日日      1 日      1 日                                                                                                    | Ethy<br>Device1.tag0001<br>Device1.tag0003<br>Device1.tag0003<br>Device1.tag0004<br>Device1.tag0005                                                                                                    | value<br>11.00000<br>13.00000<br>0.00000<br>0.000000<br>0.000000<br>0.000000                                                                                                    | quafity<br>Good<br>Good<br>Good<br>Good<br>Good                        | 田田町町<br>田田町町<br>2022-04-19 13-54:05<br>2022-04-19 13-54:05<br>2022-04-19 13-54:05<br>2022-04-19 13-54:05<br>2022-04-19 13-54:05<br>2022-04-19 13-54:05                                                                                                    |
| 2 1628 2 18218 9 9240837<br>827 ≪ 71118<br>1662 9 1815 9355<br>0 0001<br>1 0 0001<br>1 0 0000<br>1 0 0000<br>1 0 0000<br>1 0 0000<br>1 0 0000<br>1 0 0000<br>1 0 0000<br>1 0 0000<br>1 0 0000<br>1 0 0000<br>1 0 0000<br>1 0 0000<br>1 0 0000<br>1 0 00000<br>1 0 0000<br>1 0 00000<br>1 0 0000<br>1 0 0000<br>1 0 00000000<br>1 00                                                                                                    | Elly<br>Device 1 ag0001<br>Device 1 ag0003<br>Device 1 ag0004<br>Device 1 ag0004<br>Device 1 ag0005<br>Device 1 ag0005                                                                                                    | value<br>11.00000<br>13.000000<br>0.000000<br>0.000000<br>0.000000<br>0.000000                                                                                                    | quality<br>Good<br>Good<br>Good<br>Good<br>Good<br>Good                | El Language      Clanguage     Clanguage     Clanguag |
| 11928 2 19218 2 94280007     11928 2 9428007     11928 2 9438     11928     11928 2 9438     11928     11928     11928     11928     11928     11928     11928     11928     11928     11928     11928     11928     11928     11928     11928     11928     11928     11928     11928     11928     11928     11928     11928     11928     11928     11928     11928     11928     11928     11928     11928     11928     11928     11928     11928     1192     1192     1192     1192     1192     1192     1192     1192     1192     1192     119                                                                                                    | 80     Device 1 arg/001     Device 1 arg/002     Device 1 arg/003     Device 1 arg/004     Device 1 arg/006     Device 1 arg/006     Device 1 arg/007     Device 1 arg/007                                                                                                    | value<br>11.00000<br>11.00000<br>0.00000<br>0.00000<br>0.00000<br>0.00000<br>0.00000                                                                                                    | quality<br>Good<br>Good<br>Good<br>Good<br>Good<br>Good<br>Good<br>Goo | Ex Language + C<br>statestill<br>2022-44-19 134405<br>2022-44-19 134405<br>2022-44-19 134405<br>2022-44-19 134405<br>2022-44-19 134405<br>2022-44-19 134405<br>2022-44-19 134405<br>2022-44-19 134405                                                                                                    |
| 1 日田田 (1 年以上 日本山田 (2 年上日初日)     1 日田田 (1 年山)     1 日日田 (1 年山)     1 日日田 (1 年山)     1 日日田市町     1 日日田市町     1 日日田市町     1 日日田市町     1 日日田市町     1 日日田市町     1 日日田市町     1 日日田市町     1 日日田市町     1 日日田市町     1 日日田市町     1 日日田市町     1 日日田市町     1 日日田市町     1 日日田市町     1 日日田市町     1 日日田市町     1 日日田市町     1 日田市町     1 日田市町     1 日田市     1 日田市     1 日田市     1 日田     1 日田     1 日田     1 日田     1 日田     1 日田     1 日田     1 日田     1 日田     1 日田     1 日     1 日田     1 日     1 日田     1 日     1 日     1                                                                                                    | Eth<br>Device Lag0001<br>Device Lag0002<br>Device Lag0003<br>Device Lag0004<br>Device Lag0005<br>Device Lag0007<br>Device Lag0007<br>Device Lag0009                                                                                                    | value 11.00000 13.00000 14.00000 0.00000 0.00000 0.00000 0.00000 0.00000 0.00000 0.00000 0.00000 0.000000                                                                                                    | quality<br>Good<br>Good<br>Good<br>Good<br>Good<br>Good<br>Good<br>Goo | E Language ← C<br>== 2022-04-19 13-54:05<br>2022-04-19 13-54:05<br>2022-04-19 13-54:05<br>2022-04-19 13-54:05<br>2022-04-19 13-54:05<br>2022-04-19 13-54:05<br>2022-04-19 13-54:05<br>2022-04-19 13-54:05<br>2022-04-19 13-54:05                                                                                                    |
| JATEE J. NALE 9 94240047     JATEE 9 94240047     TENSE     TENSE                                                                                                    | E8)<br>Devices targe001<br>Devices targe002<br>Devices targe003<br>Devices targe003<br>Devices targe005<br>Devices targe005<br>Devices targe009                                                                                                    | value 11.00000 11.00000 1.000000 0.000000 0.000000 0.000000 0.000000                                                                                                    | quality<br>Good<br>Good<br>Good<br>Good<br>Good<br>Good<br>Good<br>Goo | Example         Example           #2022-04-19 135405         2022-04-19 135405           2022-04-19 135405         2022-04-19 135405           2022-04-19 135405         2022-04-19 135405           2022-04-19 135405         2022-04-19 135405           2022-04-19 135405         2022-04-19 135405           2022-04-19 135405         2022-04-19 135405           2022-04-19 135405         2022-04-19 135405                                                                                                    |
| 2 月田田 4 月秋日 9 9年20000日<br>田田田 1 月秋日 9 9年2000日<br>日田田 1 月秋日 3 05455<br>○ OPCUA<br>▲ ○ Otop 1 050005<br>● ○ Otop 1 050005<br>■ 日本日<br>■ 日本日<br>■ 日<br>■ 日<br>■ 日本日<br>■ 日本日<br>■ 日本日<br>■ 日本日<br>■ 日本日<br>■ 日本日<br>■ 日本日<br>■ 日本日<br>■ 日                                                                            | Bit     Device 1 ag000     Device 1 ag000     Device 1 ag000     Device 1 ag000     Device 1 ag000     Device 1 ag000     Device 1 ag000     Device 1 ag000     Device 1 ag000     Device 1 ag000                                                                                                 | value 11.00000 13.00000 14.00000 0.00000 0.000000 0.000000 0.000000                                                                                                    | quafity<br>Good<br>Good<br>Good<br>Good<br>Good<br>Good<br>Good<br>Goo | Sit Language - (2)           Willing 10           2022-04-19 13:54:05           2022-04-19 13:54:05           2022-04-19 13:54:05           2022-04-19 13:54:05           2022-04-19 13:54:05           2022-04-19 13:54:05           2022-04-19 13:54:05           2022-04-19 13:54:05           2022-04-19 13:54:05           2022-04-19 13:54:05           2022-04-19 13:54:05           2022-04-19 13:54:05                                                                                                    |
| 2 JATEN 2 INLE 9 94240547<br>REP                                                                                                    | Eth<br>Device tag0001<br>Device tag0003<br>Device tag0003<br>Device tag0004<br>Device tag0005<br>Device tag0005<br>Device tag0009<br>Device tag0009                                                                                                    | value 11.00000 13.00000 14.000000 0.000000 0.000000 0.000000 0.000000                                                                                                    | quality<br>Good<br>Good<br>Good<br>Good<br>Good<br>Good<br>Good<br>Goo | E Language - C<br>#Ex10<br>2002-04-19 13-54/05<br>2002-04-19 13-54/05<br>2002-04-19 13-54/05<br>2002-04-19 13-54/05<br>2002-04-19 13-54/05<br>2002-04-19 13-54/05<br>2002-04-19 13-54/05                                                                                                    |
| 1 所知道 は 小松山 (1) 9 年近初点市     東京     東京     東     東                                                                                                    | E80           Device 1 asg0001           Device 1 asg0002           Device 1 asg0003           Device 1 asg0005           Device 1 asg0006           Device 1 asg0007           Device 1 asg0009           Device 1 asg0009                                                                       | value 11.00000 11.00000 14.00000 0.00000 0.00000 0.000000 0.000000                                                                                                    | quafity<br>Good<br>Good<br>Good<br>Good<br>Good<br>Good<br>Good<br>Goo | Ex Language + C<br>statestill<br>2022-64-19 1354:05<br>2022-64-19 134:05<br>2022-64-19 134:05<br>2022-64-19 134:05<br>2022-64-19 134:05<br>2022-64-19 134:05<br>2022-64-19 1354:05<br>2022-64-19 1354:05                                                                                                    |
| 2 JATEN 2 INLE 9 94300007<br>SREP                                                                                                    | Eth<br>Device Lag0001<br>Device Lag0003<br>Device Lag0003<br>Device Lag0004<br>Device Lag0005<br>Device Lag0005<br>Device Lag0000<br>Device Lag0000<br>Device Lag0009                                                                                                    | value<br>11.00000<br>11.00000<br>0.00000<br>0.00000<br>0.00000<br>0.00000<br>0.00000<br>0.00000                                                                                                    | quality<br>Good<br>Good<br>Good<br>Good<br>Good<br>Good<br>Good<br>Goo | E Language ← C<br>==####<br>2022-04-19 13-5405<br>2022-04-19 13-5405<br>2022-04-19 13-5405<br>2022-04-19 13-5405<br>2022-04-19 13-5405<br>2022-04-19 13-5405<br>2022-04-19 13-5405                                                                                                    |
| 1.01世紀 - 1.141日 91 世紀版出行     1.01世紀 - 1.141世紀 91 世紀版出行     1.01世紀 - 1.141世紀 - 1.141世紀 -                                                                                                    | E8<br>Device targ0001<br>Device targ0002<br>Device targ0003<br>Device targ0005<br>Device targ0005<br>Device targ0007<br>Device targ0009                                                                                                    | value 11.00000 11.00000 1.000000 0.000000 0.000000 0.000000 0.000000                                                                                                    | quality<br>Good<br>Good<br>Good<br>Good<br>Good<br>Good<br>Good        | Ex Lunguage + 2<br>###998<br>2022-04-19 13-8465<br>2022-04-19 13-8465<br>2022-04-19 13-8465<br>2022-04-19 13-8465<br>2022-04-19 13-8465<br>2022-04-19 13-8465<br>2022-04-19 13-8465<br>2022-04-19 13-8465                                                                                                    |
| 1 代記録 2 時記録 2 時記録版合다                                                                                                    | Bit<br>Device 1 agr001<br>Device 1 agr002<br>Device 1 agr003<br>Device 1 agr003<br>Device 1 agr005<br>Device 1 agr005<br>Device 1 agr005<br>Device 1 agr009                                                                                                    | value 11.00000 13.00000 14.00000 0.00000 0.000000 0.000000 0.000000                                                                                                    | quafity<br>Good<br>Good<br>Good<br>Good<br>Good<br>Good<br>Good<br>Goo | Ex Language ~ @                                                                                                    |
| 2 ATENE A INLE 9 SELECT                                                                                                    | 60)<br>Divient asg0002<br>Divient asg0003<br>Divient asg0004<br>Divient asg0005<br>Divient asg0005<br>Divient asg0005<br>Divient asg0009<br>Divient asg0009                                                                                                    | value 11.00000 11.00000 14.00000 0.00000 0.00000 0.00000 0.000000 0.000000                                                                                                    | quality<br>Good<br>Good<br>Good<br>Good<br>Good<br>Good<br>Good<br>Goo | Ex Lunguiste -<br>###9/8<br>2022-04-19 134405<br>2022-04-19 134405<br>2022-04-19 134405<br>2022-04-19 134405<br>2022-04-19 134405<br>2022-04-19 134405<br>2022-04-19 134405<br>2022-04-19 134405<br>2022-04-19 134405                                                                                                    |
| 1月2日度 3 FALE (1) 9 年12000日<br>1月21日 (1) 9 年1200日<br>1月21日 (1) 9 日 (1) 9 H (1) 9 H (1) 9 H                                                                                                    | E8<br>Device 1 ag000<br>Device 1 ag0003<br>Device 1 ag0003<br>Device 1 ag0005<br>Device 1 ag0006<br>Device 1 ag0006<br>Device 1 ag0000<br>Device 1 ag0000                                                                                                    | value 11.00000 11.00000 14.00000 0.00000 0.00000 0.00000 0.00000 0.00000 0.00000 0.00000 0.00000 0.000000                                                                                                    | quafity<br>Good<br>Good<br>Good<br>Good<br>Good<br>Good<br>Good<br>Goo | Ex Language + C                                                                                                    |
| 2 JATENE 2 INUL 0 945400007<br>ITERCE 11072 2015<br>0 OPCUA<br>• Galance<br>• A Galance<br>• A Galance<br>•                                                                                                    | Eth<br>Device Lag0001<br>Device Lag0003<br>Device Lag0003<br>Device Lag0003<br>Device Lag0005<br>Device Lag0005<br>Device Lag0000<br>Device Lag0009                                                                                                    | value 11.00000 13.00000 14.00000 0.00000 0.000000 0.000000 0.000000                                                                                                    | quality<br>Good<br>Good<br>Good<br>Good<br>Good<br>Good<br>Good        | 田田田田子 《 ①     田田田田田田田田田田田田田田田田田田田田田田田田田田田田田田田                                                                                                    |
| 2 10289 4 19418 9 9480607<br>27530 9 1945 9 2005<br>0 0000<br>1 000 9<br>1 0 00000<br>1 0 000000<br>1 0 000000<br>1 0 000000<br>1 0 000000<br>1 0 000000<br>1 0 0000000000                                                                                                    | 80<br>Device 1xg000<br>Device 1xg0003<br>Device 1xg0003<br>Device 1xg0005<br>Device 1xg0005<br>Device 1xg0007<br>Device 1xg0009                                                                                                    | value 11.00000 11.00000 0.00000 0.0000 0.0000 0.000 0.0000 0.0000 0.0000 0.000 0.000 0.0000 0.0000 0.0000 0.0000 0.000 0.00 | quality<br>Good<br>Good<br>Good<br>Good<br>Good<br>Good<br>Good        | Ex Language + @                                                                                                    |
| 2 JATEN 2 INLE 9 94300077<br>3 JATEN 2 INLE 9 95455<br>0 OFCUA<br>I ERCE 95455<br>0 OFCUA<br>• E Claver<br>• P Claver<br>• P Cl                                                                                                    | Bit           Device 1 ag0001           Device 1 ag0002           Device 1 ag0003           Device 1 ag0005           Device 1 ag0005           Device 1 ag0005           Device 1 ag0005           Device 1 ag0005           Device 1 ag0005           Device 1 ag0005           Device 1 ag0005 | value 11.00000 13.00000 14.00000 0.00000 0.000000 0.000000 0.000000                                                                                                    | quafity<br>Good<br>Good<br>Good<br>Good<br>Good<br>Good<br>Good<br>Goo | Ex Language ~ @                                                                                                    |
| 2 10288 2 19428 2 94240477 3 127536<br>IRR # 1775 28458 2 0000<br>IRR # 1775 28458 2 0000<br>0 00000 1 00000 1 0000<br>0 00000 1 00000 1 0000<br>0 00000 1 00000 1 0000<br>0 00000 1 00000 1 0000<br>0 00000 1 00000 1 0000<br>0 00000 1 00000 1 0000<br>0 00000 1 00000 1 0000<br>0 00000 1 00000 1 00000<br>0 00000 1 00000 1 00000<br>0 00000 1 00000 1 00000<br>0 00000 1 00000 1 00000<br>0 00000 1 00000 1 00000<br>0 00000 1 00000 1 00000<br>0 00000 1 00000 1 00000<br>0 00000 1 00000 1 00000<br>0 00000 1 00000 1 00000<br>0 00000 1 00000 1 00000<br>0 000000 1 00000 1 00000<br>0 00000 1 00000 1 00000<br>0 00000 1 0000000<br>0 0000000000                                                                                                    | 80<br>Device targ001<br>Device targ002<br>Device targ003<br>Device targ005<br>Device targ005<br>Device targ005<br>Device targ009                                                                                                    | value 11.00000 11.00000 0.00000 0.00000 0.00000 0.000000 0.000000                                                                                                    | quality<br>Good<br>Good<br>Good<br>Good<br>Good<br>Good<br>Good        | El Lunguiste - C<br>Hatterill<br>2022-04-19 13-8405<br>2022-04-19 13-8405<br>2022-04-19 13-8405<br>2022-04-19 13-8405<br>2022-04-19 13-8405<br>2022-04-19 13-8405<br>2022-04-19 13-8405<br>2022-04-19 13-8405                                                                                                    |
| 2 月田田 2 月秋日 9 9 日初の市<br>東京市 ● 丁丁二 1 月秋日 9 9 日初の市<br>I 日田田 1 月秋日 9 日日 1 日<br>「日田田 1 月秋日 9 日日 1 日<br>「日田田 1 日 1 日<br>「日田田 1 日<br>「日田 1 日 1 日<br>「日田田 1 日<br>「日田 1 日 1 日<br>「日田 1 日 1 日<br>「日田 1 日<br>「日田 1 日 1 日<br>「日田 1 日 1 日<br>「日田 1 日<br>「日田 1 日 1 日<br>「日田 1 日<br>「日田 1 日<br>「日田 1 日<br>「日田 1 日<br>「日田 1 日<br>「日 1 日<br>「日 1 日<br>「 1 日<br>「日 1 日<br>「 1 日<br>「日 1 日<br>「日 1 日<br>「 1 日<br>「 1 日<br>「 1 日<br>「 1 日                                                                                                    | 88<br>Device ta sg000<br>Device ta sg0003<br>Device ta sg0003<br>Device ta sg0005<br>Device ta sg0006<br>Device ta sg0009<br>Device ta sg0009                                                                                                    | value 11.00000 11.00000 14.00000 0.00000 0.00000 0.00000 0.00000 0.000000                                                                                                    | quafity<br>Good<br>Good<br>Good<br>Good<br>Good<br>Good<br>Good<br>Goo | Ex Language + @                                                                                                    |
| - 小田田田 山 小田山田 別 19-10000日     - 小田田田 山 小田山田 別 19-1000日     - 「日田田田 山 小田山田 川 小田山田 山 山 山 山 山 山 山 山 山 山 山 山 山 山 山 山 山                                                                                                    | Eff                                                                                                    | value 11.00000 11.00000 0.00000 0.0000 0.0000 0.0000 0.0000 0.0000 0.0000 0.0000 0.0000 0.0000 0.0000 0.0000 0.0000 0.0000 0.0000 0.0000 0.0000 0.0000 0.0000 0.0000 0.0000 0.0000 0.0000 0.0000 0.000 0.0000 0.000 0.0000 0.0000 0.0000 0.0000 0.0000 0 | quality<br>Good<br>Good<br>Good<br>Good<br>Good<br>Good<br>Good        | E Language - C<br>HEREN<br>2022-04-19 13-54/05<br>2022-04-19 13-54/05<br>2022-04-19 13-54/05<br>2022-04-19 13-54/05<br>2022-04-19 13-54/05<br>2022-04-19 13-54/05<br>2022-04-19 13-54/05<br>2022-04-19 13-54/05                                                                                                    |
| 2 10288 4 19428 9 94280457<br>372535<br>IRRS 19475 92458<br>0 0004<br>1 000<br>1 000<br>1 1975<br>1 1975<br>1                                                                                                    | 80<br>Device 1 ag000<br>Device 1 ag000<br>Device 1 ag000<br>Device 1 ag000<br>Device 1 ag000<br>Device 1 ag000<br>Device 1 ag0009                                                                                                    | value 11.00000 11.00000 0.00000 0.00000 0.00000 0.00000 0.00000 0.000000                                                                                                    | quality<br>Good<br>Good<br>Good<br>Good<br>Good<br>Good<br>Good        | Ex Language + @                                                                                                    |
| 2 14289 2 14219 2 9 4540547<br>3 1572 2 1429 2 9 455<br>1 1572 2 9 455<br>2 0 0 0 14<br>1 1572 2 9 455<br>1 1572 2 9 455<br>1 1572 2 9 45                                                                                                    | EN           Device 1 ag003           Device 1 ag003           Device 1 ag004           Device 1 ag005           Device 1 ag005           Device 1 ag005           Device 1 ag005           Device 1 ag005           Device 1 ag005           Device 1 ag005           Device 1 ag005             | value 11.00000 11.00000 14.00000 0.00000 0.000000 0.000000 0.000000                                                                                                    | quafity<br>Good<br>Good<br>Good<br>Good<br>Good<br>Good<br>Good        | Ex Lunguage + @                                                                                                    |
| 2.1日21日 1.111日 2.111日 2.111日<br>1.111日 2.111日 2.111日<br>1.111日 2.111日<br>1.111日 2.1111日<br>1.111日 2.111日<br>1.111日 2.1111日<br>1.1111日<br>1.1111日<br>1.1111日<br>1.1111日<br>1.1111日<br>1.1111日<br>1.1111日<br>1.1111日<br>1.1111日<br>1.1111日<br>1.11111日<br>1.1111日<br>1.1111日<br>1.111111日<br>1.11111日<br>1.1111                                                                                                    | E8<br>Device 1 ag002<br>Device 1 ag003<br>Device 1 ag003<br>Device 1 ag003<br>Device 1 ag003<br>Device 1 ag009                                                                                                    | value 11.00000 11.00000 0.00000 0.00000 0.00000 0.000000 0.000000                                                                                                    | quaffy Good Good Good Good Good Good Good Goo                          | El Lurguiste - C<br>HERRIN<br>2022-04-19 13456<br>2022-04-19 13456<br>2022-04-19 13456<br>2022-04-19 13456<br>2022-04-19 13456<br>2022-04-19 13456<br>2022-04-19 13456<br>2022-04-19 13456<br>2022-04-19 13456                                                                                                    |

# 2、提供 OPC UA 数据服务:

①选择 OPC DA 数据服务,启动网关的数据服务,依次填入基础信息,端口号默 认 4840,网口选择自己对应的网口地址

| orr comgare                                                                                                    |                                                                                                    |                                           |                                 |                     |
|----------------------------------------------------------------------------------------------------|----------------------------------------------------------------------------------------------------|-------------------------------------------|---------------------------------|---------------------|
| ➡ 工程管理 上 下鉄工程 ▶ PC機能运行                                                                                                    |                                                                                                    |                                           |                                 | 🕞 Language 💌 🔘 🤌    |
| 学校文学 《                                                                                                    | 図启用 編口号: 4840 御旭网口: 192.168.1.5                                                                                                    | 8 ~                                       |                                 |                     |
| I程配弦 网关管理 语案模板<br>- ↓ OPCUA<br>▲ 급 Gabaway<br>▲ 父 教紙完集<br>▲ ② Channel1<br>田 Device1<br>回 用户点<br>圖 计算法<br>图 系统点                                                                                 | Aanyaan     Uoraane     Passed                                                                                                    | 安全相喻:<br>None v                           |                                 |                     |
|                                                                                                    | <u>o ma</u>                                                                                                    | 选择点                                       | ×                               | x                   |
| ≪ FTTP<br>● 任告中利<br>● 任告中利<br>• JanualScriptigita通<br>· · · · · · · · · · · · · · · · · · ·                                                                                                    |                                                                                                    | 0 ⊡ rod                                   | n<br>at<br>Ota                  | 2 MA2               |
| 系钟日杰                                                                                                    |                                                                                                    |                                           |                                 | ■ 是否流动 ■ 要无运行日志 同 「 |
| <ol> <li>2022-04-19 13:54:25 192 168:1.58:50</li> <li>2022-04-19 13:54:25 192 168:1.58:50</li> <li>2022-04-19 13:54:25 192 168:1.58:50</li> <li>2022-04-19 13:54:25 192 168:1.58:50</li> </ol> | 12 Tx: 00 29 00 00 00 06 01 03 00 00 00 12<br>12 Rx: 00 29 00 00 00 27 01 03 24 00 00 41 30 00 00 41 50 00 00<br>12 Tx: 00 2A 00 00 00 06 01 03 00 00 00 12 | 41 80 00 00 00 00 00 00 00 00 00 00 00 00 | 0 00 00 00 00 00 00 00 00 00 00 |                     |

#### ②点击"保存",配置生效,添加需要上传的 tag 点。

| 十 添加 箇 保存 二 撤销 一 删除 首 濟空 🖻 导出融置 |         |       |
|---------------------------------|---------|-------|
| ID                              | 名称      | 劉振类型  |
| 1 🔺 💻 Devicel                   | Devicel |       |
| 2 Or Device1.tsg0001            | tag0001 | Float |
| 3 Or Devicel tag0002            | tng0002 | Float |
| 4 O. Devicel. tag0003           | tag0003 | Float |
| 5 On Device1.tag0004            | tag0004 | Float |
| 6 On Devicel.tag0005            | tng0005 | Float |
| 7 Q. Devicel.tag0006            | tag0006 | Float |
| 8 On Device1.tag0007            | tag0007 | Float |
| 9 O. Devicel. tag0008           | tag0008 | Float |
| 10 Ø. Devicel.tag0009           | tag0009 | Float |

#### 3、设置报警条件:

报警与事件按照报警条件分为"点值超出范围"和"质量不为 Good"两种类型,用户根据需要建立相应的报警事件。

①单击添加按钮

②编辑事件名称

③编辑事件来源(包括间隔时间、关键点名称、最大值最小值、抖动时间 等)

| F GW Configure                                                                        |                                                                          |                                                                                                    |                                                            |                     |     | - 6 ×                                     |
|---------------------------------------------------------------------------------------|--------------------------------------------------------------------------|----------------------------------------------------------------------------------------------------|------------------------------------------------------------|---------------------|-----|-------------------------------------------|
| ▶ 工程管理 上 下载工程 ▶ PC模拟运行                                                                |                                                                          |                                                                                                    |                                                            |                     |     | 🕓 Language 👻 ③ 关于                         |
| <b>等航菜単 《 十 添加 一 開除 ① 寄空</b>                                                          |                                                                          |                                                                                                    |                                                            |                     |     |                                           |
| 現在学                                                                                   |                                                                          | 第代数:<br>本件数:<br>加速<br>和研<br>和研<br>和研<br>和研<br>和研<br>の<br>の<br>の<br>の<br>の<br>の<br>の<br>の<br>の<br>の<br>の<br>の<br>の | 事件转类<br>当事件解释<br>注事件解释<br>外理论的选择<br>写成<br>单<br>年<br>可入成条件。 | ужар<br>><br>жала + | 824 | ₿÷₫                                       |
| 系统12章<br>① 2022-04-19 14 10 19 19 12 108 1 56 592 Tr: 00 98 00 01 00 06 01 03 00 00 0 | ●<br>小使<br>1<br>1<br>1<br>1<br>1<br>1<br>1<br>1<br>1<br>1<br>1<br>1<br>1 | (© 182)                                                                                                    | © ##                                                       |                     |     | <ul> <li>① ① ③ 非司行政方面 × 如果选择 ×</li> </ul> |

④点击确定完成事件的添加。

# 一、测试:

这里用 UaExpert 软件读取 OPC UA 服务示例,步骤如下:

①打开 UaExpert 软件,点击上方工具栏中蓝色"+"号按钮,在标题为"Add Server"弹出框中双击"Double click to Add Server...",输入 LMGateway 的 IP

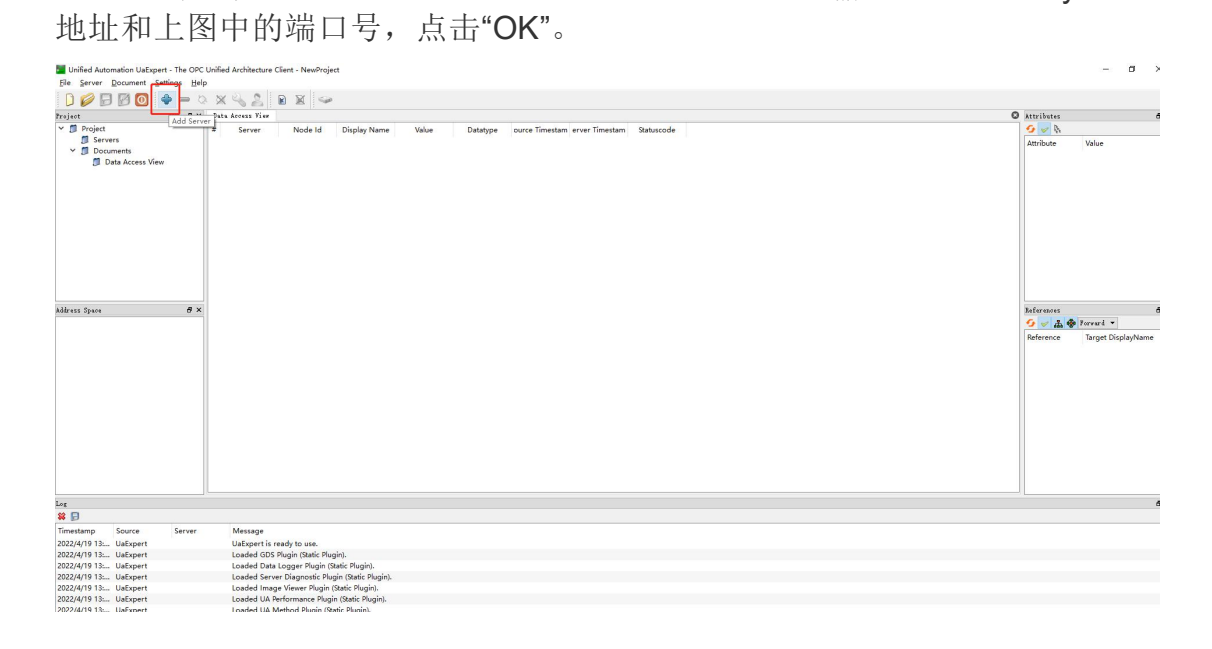

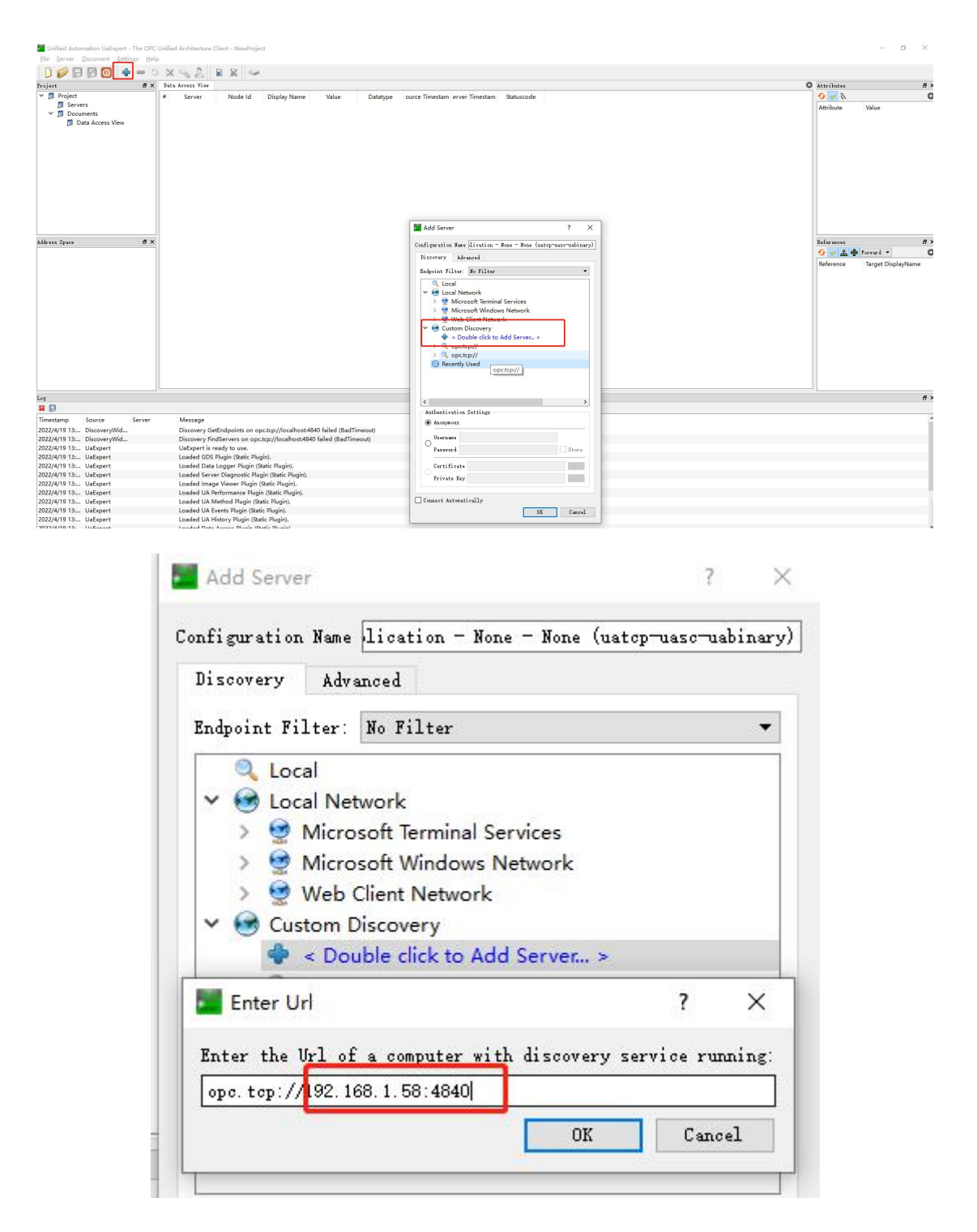

②此时在 Servers 下就会添加一个 LM Gateway OPC UA 节点,右键选择 "Connect"。

| File Server Document Settings Help                                                                                                    | Unified Architecture Client - NewProject* -  |          |
|----------------------------------------------------------------------------------------------------|----------------------------------------------|----------|
| 🗋 💋 🖯 🖉 🙆 🔶 📼 🗞                                                                                                    | X 🔌 🙎 🖹 🗶 🥪                                  |          |
| Project 🗗 🛪                                                                                                    | Data Access View 🛛 Attributes                | ₽×       |
| <ul> <li>Project</li> <li>Servers</li> <li>Docun<sup>6</sup></li> <li>Connect</li> <li>Disconnect</li> <li>Properties</li> <li>Change User</li> </ul> | * Server Node Id Display Name Value Datatype | G        |
|                                                                                                    |                                              |          |
| < >> Log & X                                                                                                    | References                                   | đ ×<br>O |

③连接成功之后,会在左侧显示所有的映射点,单击每个点会在右侧显示该点的所有属性。单击映射点,并按住不放拖拽只中间区域,查看数据点值。

| Unified Automation UaExpert - The                             | PC Unified Architecture Client - NewProject* |                             | ЦХ         |
|---------------------------------------------------------------|----------------------------------------------|-----------------------------|------------|
| <u>File Server Document Settings</u>                          | elp                                          |                             |            |
| 🗋 🥟 🕞 🖉 🙆 💠 🗕                                                 | o 🗙 💫 💄 🖻 🕱 🥯                                |                             |            |
| Project 🗗                                                     | X _ Data Access View                         | Attributes                  | 5 ×        |
| ✓ <sup>™</sup> Project                                        | # Server Node Id Display Name Value Datatype | 5 🗸 K                       | 0          |
| ✓                                                             | 1 LM Gateway NS2 String De taq0001 11 Float  | Attribute                   | Value ^    |
| LM Gateway OPC UA Appl                                        | a LM Gateway NS2/String/De taq0002 16 Float  | ✓ Nodeld                    | Nodeld     |
| LM Gateway OPC UA Applicat     Documents     Data Assess View | 5 LM Gateway NS2[String]De taq0004 0 Float   | NamespaceIndex              | 2          |
|                                                               | 6 LM Gateway NS2[String]De taq0006 0 Float   | IdentifierType              | String     |
| Data Access view                                              | 8 LM Gateway NS2 String De taq0008 0 Float   | Identifier                  | Device1.ta |
|                                                               | 9 LM Gateway NS2[strind[De taq0009 0 Float   | NodeClass                   | Variable   |
|                                                               |                                              | BrowseName                  | 2, "Device |
|                                                               |                                              | DisplayName                 | "", "tag00 |
|                                                               |                                              | Description                 |            |
|                                                               |                                              | WriteMask                   | 0          |
|                                                               |                                              | UserWriteMask               | 0          |
|                                                               |                                              | value                       | 2022/4/10  |
| and a service grade of                                        |                                              | SourceTimestamp             | 2022/4/15  |
| Address Space                                                 |                                              | <                           | >          |
| Mo Highlight                                                  | •                                            | Log                         | 8 ×        |
| C Root                                                        |                                              | 🗱 🕞                         |            |
| V DoviceFolder                                                |                                              | Timestamp Source            | Serve ^    |
| X 🐣 Device1                                                   |                                              | 2022/4/19 14: TypeCache     | LM G       |
|                                                               |                                              | 2022/4/19 14: DA Plugin     | LM Ga      |
| > <b>a</b> tag0002                                            |                                              | 2022/4/19 14: DA Plugin     | LM Ga      |
| > 🚭 tag0003                                                   |                                              | 2022/4/19 14: DA Plugin     | LM Ga      |
| > 📹 tag0004                                                   |                                              | 2022/4/19 14: DA Plugin     | LM Ga      |
| > 📹 tag0005                                                   |                                              | 2022/4/19 14: DA Plugin     |            |
| > 📹 tag0006                                                   |                                              | 2022/4/19 14: AddressSpa    | ace LM Ga  |
| > 📹 tag0007                                                   |                                              | 2022/4/19 14: Reference P   | lu LM Ge   |
| > 💷 tag0008                                                   |                                              | 2022/4/19 14: Attribute Plu | ugin LM Ga |
| > 📹 tag0009                                                   |                                              | 2022/4/19 14: TypeCache     | LM Ga      |
| 🖒 🙀 Server                                                    |                                              | 2022/4/19 14: DA Plugin     | LM Ga      |
| > 🚞 Types                                                     |                                              | 2022/4/19 14 DA Plugin      | IM G:      |
| > 🛅 Views                                                     | < > >                                        | Log References              |            |

| The Server Document Settings Help                                                                                                    |                                                                                                    |                                                                                                    |                                                                                                    |                                              |                                                                               |                                                                                                    |                                                                                                    |                                                             |
|----------------------------------------------------------------------------------------------------|----------------------------------------------------------------------------------------------------|----------------------------------------------------------------------------------------------------|----------------------------------------------------------------------------------------------------|----------------------------------------------|-------------------------------------------------------------------------------|----------------------------------------------------------------------------------------------------|----------------------------------------------------------------------------------------------------|-------------------------------------------------------------|
| D 💋 F 🗈 🗖 🖉 🗖                                                                                                    | 🗙 🔦 🙎 🛛                                                                                                    |                                                                                                    |                                                                                                    |                                              |                                                                               |                                                                                                    |                                                                                                    |                                                             |
| Project Remove                                                                                                    | Data Access View                                                                                                    |                                                                                                    |                                                                                                    |                                              | 0                                                                             | Attributes                                                                                                    |                                                                                                    | <b>5</b> >                                                  |
| ✓                                                                                                    | # Server                                                                                                    | Node Id                                                                                                    | Display Name                                                                                               | Value                                        | Datatype                                                                      | 5 🔛 B.                                                                                                    |                                                                                                    | c                                                           |
| <ul> <li>IM Servers</li> <li>LM Gateway OPC UA Applica</li> <li>LM Gateway OPC UA Applica</li> <li>Documents</li> <li>Data Access View</li> </ul>                                   | 1 LM Gateway<br>2 LM Gateway<br>4 LM Gateway<br>5 LM Gateway<br>6 LM Gateway<br>8 LM Gateway<br>9 LM Gateway<br>9 LM Gateway | NS2[Strina]De<br>NS2[Strina]De<br>NS2[Strina]De<br>NS2[Strina]De<br>NS2[Strina]De<br>NS2[Strina]De<br>NS2[Strina]De | taq0001<br>taq0002<br>taq0003<br>taq0004<br>taq0005<br>taq0005<br>taq0005<br>taq0007<br>taq0008<br>taq0009 | 11<br>13<br>16<br>0<br>0<br>0<br>0<br>0<br>0 | Float<br>Float<br>Float<br>Float<br>Float<br>Float<br>Float<br>Float<br>Float | Attribute Value                                                                                                    |                                                                                                    |                                                             |
| Address Space                                                                                                    |                                                                                                    |                                                                                                    |                                                                                                    |                                              |                                                                               | Log                                                                                                    |                                                                                                    | £ >                                                         |
| G DeviceTelder                                                                                                    |                                                                                                    |                                                                                                    |                                                                                                    |                                              |                                                                               | Timestamp                                                                                                    | Source                                                                                                | Serve *                                                     |
| <ul> <li>Bevicerolder</li> <li>Bevice1</li> </ul>                                                                                                    |                                                                                                    |                                                                                                    |                                                                                                    |                                              |                                                                               | 2022/4/19 14:                                                                                                    | Server Node                                                                                           | LM Ga                                                       |
| > (III tag0001                                                                                                    |                                                                                                    |                                                                                                    |                                                                                                    |                                              |                                                                               | 2022/4/19 14:                                                                                                    | Server Node                                                                                           | LM Ga                                                       |
| P. 1000 1111/11/11/11                                                                                                    |                                                                                                    |                                                                                                    |                                                                                                    |                                              |                                                                               | 2022/4/19 14:                                                                                                    | Server Node                                                                                           | LM Ga                                                       |
| > I tag0002                                                                                                    | 4                                                                                                    |                                                                                                    |                                                                                                    |                                              |                                                                               | 2022/4/19 14:                                                                                                    | Server Node                                                                                           | LM Ga                                                       |
| > (1) tag0002                                                                                                    |                                                                                                    |                                                                                                    |                                                                                                    |                                              |                                                                               |                                                                                                    |                                                                                                    | - 1802 Berlin                                               |
| > = tag0002<br>> = tag0003<br>> = tag0004                                                                                                    |                                                                                                    |                                                                                                    |                                                                                                    |                                              |                                                                               | 2022/4/19 14:                                                                                                    | Server Node                                                                                           | LM Ga                                                       |
| <ul> <li>ag0002</li> <li>tag0003</li> <li>tag0003</li> <li>tag0004</li> <li>tag0005</li> </ul>                                                                                      |                                                                                                    |                                                                                                    |                                                                                                    |                                              |                                                                               | 2022/4/19 14:<br>2022/4/19 14:                                                                                                    | Server Node<br>Server Node                                                                            | LM Ga<br>LM Ga                                              |
| <ul> <li>tag0002</li> <li>tag0003</li> <li>tag0004</li> <li>tag0005</li> <li>tag0006</li> </ul>                                                                                     |                                                                                                    |                                                                                                    |                                                                                                    |                                              |                                                                               | 2022/4/19 14:<br>2022/4/19 14:<br>2022/4/19 14:                                                                                      | Server Node<br>Server Node<br>Server Node                                                             | LM Ga<br>LM Ga<br>LM Ga                                     |
| <ul> <li>tag0002</li> <li>tag0003</li> <li>tag0004</li> <li>tag0005</li> <li>tag0006</li> <li>tag0006</li> </ul>                                                                    |                                                                                                    |                                                                                                    |                                                                                                    |                                              |                                                                               | 2022/4/19 14:<br>2022/4/19 14:<br>2022/4/19 14:<br>2022/4/19 14:                                                                     | Server Node<br>Server Node<br>Server Node<br>Server Node                                              | LM Ga<br>LM Ga<br>LM Ga<br>LM Ga                            |
| <ul> <li>tag0002</li> <li>tag0003</li> <li>tag0004</li> <li>tag0005</li> <li>tag0006</li> <li>tag0007</li> <li>tag0008</li> </ul>                                                   |                                                                                                    |                                                                                                    |                                                                                                    |                                              |                                                                               | 2022/4/19 14:<br>2022/4/19 14:<br>2022/4/19 14:<br>2022/4/19 14:<br>2022/4/19 14:                                                    | Server Node<br>Server Node<br>Server Node<br>Server Node<br>Server Node                               | LM Ga<br>LM Ga<br>LM Ga<br>LM Ga                            |
| <ul> <li>tag0002</li> <li>tag0003</li> <li>tag0004</li> <li>tag0005</li> <li>tag0006</li> <li>tag0007</li> <li>tag0008</li> <li>tag0008</li> </ul>                                  |                                                                                                    |                                                                                                    |                                                                                                    |                                              |                                                                               | 2022/4/19 14:<br>2022/4/19 14:<br>2022/4/19 14:<br>2022/4/19 14:<br>2022/4/19 14:<br>2022/4/19 14:                                   | Server Node<br>Server Node<br>Server Node<br>Server Node<br>Server Node<br>Server Node                | LM Ga<br>LM Ga<br>LM Ga<br>LM Ga<br>LM Ga                   |
| <ul> <li>tag0002</li> <li>tag0003</li> <li>tag0004</li> <li>tag0005</li> <li>tag0006</li> <li>tag0006</li> <li>tag0007</li> <li>tag0008</li> <li>tag0009</li> <li>Server</li> </ul> |                                                                                                    |                                                                                                    |                                                                                                    |                                              |                                                                               | 2022/4/19 14:<br>2022/4/19 14:<br>2022/4/19 14:<br>2022/4/19 14:<br>2022/4/19 14:<br>2022/4/19 14:<br>2022/4/19 14:                  | Server Node<br>Server Node<br>Server Node<br>Server Node<br>Server Node<br>Server Node                | LM Ga<br>LM Ga<br>LM Ga<br>LM Ga<br>LM Ga<br>LM Ga<br>LM Ga |
| <ul> <li>tag0002</li> <li>tag0003</li> <li>tag0004</li> <li>tag0005</li> <li>tag0006</li> <li>tag0006</li> <li>tag0007</li> <li>tag0008</li> <li>Server</li> <li>Types</li> </ul>   |                                                                                                    |                                                                                                    |                                                                                                    |                                              |                                                                               | 2022/4/19 14:<br>2022/4/19 14:<br>2022/4/19 14:<br>2022/4/19 14:<br>2022/4/19 14:<br>2022/4/19 14:<br>2022/4/19 14:<br>2022/4/19 14: | Server Node<br>Server Node<br>Server Node<br>Server Node<br>Server Node<br>Server Node<br>Server Node | LM Ge<br>LM Ge<br>LM Ge<br>LM Ge<br>LM Ge<br>LM Ge<br>LM Ge |

④点击"Document",添加报警事件。类型选择"Event View"。

| lvent View                                                                                                    |                                                                                   |
|----------------------------------------------------------------------------------------------------|-----------------------------------------------------------------------------------|
| escription:                                                                                                    |                                                                                   |
| subscribe to events and al<br>server. It supports the se<br>fields and can acknowledge<br>alarms. It also supports r<br>historical event data for<br>hariod | larms of the UA<br>election of eve<br>e and confirm<br>reading of<br>a given time |

⑤点击"Event View",单击"Server"按住不放拖拽至中心显示区

| The Terror Transfer Terror                                                                                                    |                                                          |               |                  |          |
|----------------------------------------------------------------------------------------------------|----------------------------------------------------------|---------------|------------------|----------|
| 🗋 🥔 🕞 🖉 🧿 🔶 🗕 🌾                                                                                                    | > X 🔍 🔔 🖹 X 🗢                                            |               |                  |          |
| Project 🗗 🛪                                                                                                    | Data Access View Event View                              | Attributes    |                  | Ð×       |
| ✓ ₱ Project                                                                                                    | Configuration                                            | 😏 🥪 દુ        |                  | 0        |
| ✓                                                                                                    |                                                          | Attribute     | Value            |          |
| LM Gateway OPC UA Applica                                                                                                    | Server/Object                                            | ✓ Nodeld      | Nodeld           |          |
| C LM Gateway OPC UA Applica                                                                                                    | LM Gateway OPC UA Application - None - None (uatcp-uasc  | Namespa       | aceIndex 0       |          |
| <ul> <li>Documents</li> <li>Data Access View</li> </ul>                                                                                                    | > SimpleEvents                                           | Identifier    | Type Numeric     |          |
|                                                                                                    | Drop event notifiers here from the Address Space window. | Identifier    | 2253             |          |
| Event view                                                                                                    | 🛄 🕵 AuditEventType                                       | NodeClass     | Object           |          |
|                                                                                                    |                                                          | BrowseNam     | e 0, "Serve      | er"      |
|                                                                                                    |                                                          | DisplayName   | e ", "Serv       | er"      |
|                                                                                                    | Apply                                                    | Description   |                  |          |
|                                                                                                    | Events 🔷                                                 | WriteMask     | 0                |          |
|                                                                                                    | Fronts Alare Front Victory                               | UserWriteMa   | ask 0            |          |
|                                                                                                    | Y C                                                      | EventNotifier | r Subscrib       | eToEvent |
| and an and the second second sec |                                                          |               |                  |          |
| Address Space                                                                                                    | C Time Severity Server/Object SourceName Message         | <             |                  | >        |
| 😏 No Highlight 👻                                                                                                    |                                                          | Log           |                  | đ×       |
| Root                                                                                                    |                                                          | 😫 🕞           |                  |          |
| V 🖨 Objects                                                                                                    |                                                          | Timestamp     | Source           | Serve A  |
| V DeviceFolder                                                                                                    |                                                          | 2022/4/10 14  | Event Diverie    | IMG      |
| V 💑 Device1                                                                                                    |                                                          | 2022/4/19 14: | Event Plugin     | LM G     |
| ag0001                                                                                                    | < >>                                                     | 2022/4/13 14  | Event Plugin     | LM Gr    |
| > tag0002                                                                                                    |                                                          | 2022/4/19 14  | Event Plugin     | LM G:    |
| > <a> tagooos</a>                                                                                                    | Details                                                  | 2022/4/19 14: | AddressSpace     | IM G     |
| > <a> tag0004</a>                                                                                                    | Name Value                                               | 2022/4/19 14: | TypeCache        | IM Gr    |
|                                                                                                    |                                                          | 2022/4/19 14: | Reference Plu    | LM G     |
| > = tag0007                                                                                                    |                                                          | 2022/4/19 14: | Attribute Plugin | LM G     |
| > = tag0007                                                                                                    |                                                          | 2022/4/19 14: | Event Plugin     | LM G     |
|                                                                                                    |                                                          | 2022/4/19 14: | Event Plugin     | LM G     |
| > Server                                                                                                    |                                                          | 2022/4/19 14: | Event Plugin     | LM Ga    |
| Y Types                                                                                                    |                                                          | 2022/4/19 14  | Event Plugin     | IM G: Y  |
|                                                                                                    |                                                          | <             |                  | >        |

⑥点开" simpleEvents" 勾选我们网关的类型" GatewayEventType",然后 单击" Apply"。此时若更改指定的映射点数据,下方会记录更改的时间、数 值等信息。

Active true 代表数值超过设定的区间, 触发报警, Active false 代表数值 在设定的区间内, 未触发报警;

Quality 代表连接质量;

Value 代表数值;

TagID 代表设置的映射点名称;

Description: Alarm 代表的是事件描述名称。

| Unified Automation UaExpert - The OPC                                                              | nified Architecture Client - NewProject*                                                                                                    |                                                                                                    |                | - 0 × |
|----------------------------------------------------------------------------------------------------|----------------------------------------------------------------------------------------------------|----------------------------------------------------------------------------------------------------|----------------|-------|
| Ele Server Document Settings Help                                                                  |                                                                                                    |                                                                                                    |                |       |
| D 🖉 🖯 🖉 🔕 💠 🗕 🛇                                                                                    | 🗙 🔩 🤰 📓 🕷 🥪                                                                                                    |                                                                                                    |                |       |
| Project 8 ×                                                                                        | Data Access View Event View                                                                                                    |                                                                                                    | Attributes     | 8     |
| Societ     Societ     Societ     Societ     Societ     Diata Access View     Societ     Event View | Conferencies<br>Server/Object<br>V Assump<br>V Configure<br>V Configure<br>V Con |                                                                                                    | Arribute Value |       |
|                                                                                                    |                                                                                                    |                                                                                                    |                |       |
|                                                                                                    | A C Time Severity Server/Object Sourceivame Message                                                                                                    | Eventiype A                                                                                                    | Active         |       |
| < >                                                                                                | 15/27/19/404 100 DW Gateway Device 1/18/0001 (active true, qu.                                                                                                    | Ity true, value : 22 , tagid : Device I.taguou I , description : Alarm ) DatewayEvent                                                                                                    |                |       |
| Address Space & X                                                                                  | 15/24/46 515 100 LM Gateway Device 1 tag0001 / active to ue, go                                                                                                    | Strute, value 100 ; taglo 1000001 ; taglo 1000001 ; description ; value 100001 ; taglo 1000000 ; taglo 10000001 ; taglo 10000001 ; taglo 1000000000000000000000000000000000000 |                |       |
| 😏 He Highlight 👻                                                                                   | 15/34/56/28 100 LM Gateway Device1 tag0001 ("active to te, qua                                                                                                    | Albeitsteine Stalue 112 0000000 (tagid 1 Device 1 tag00011 (description) "Alar. DatewayEvent                                                                                                    |                |       |
| Root     Objects     DeviceFolder     Server     Server                                            | Device Integroot                                                                                                    | geori , Componi i nea                                                                                                    | >              |       |